## **INSTRUCTIVO PARA CONSULTAR CONEXIDAD**

(Unidades Judiciales)

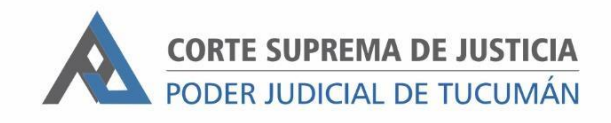

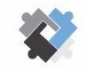

OFICINA DE COORDINACIÓN ESTRATÉGICA DE PLANIFICACIÓN Y GESTIÓN CORTE SUPREMA DE JUSTICIA

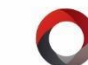

OFICINA DE GESTIÓN JUDICIAL EXCMA CORTE SUPREMA DE JUSTICIA DIRECCION DE SISTEMAS

## PASOS A SEGUIR:

|               | Complete alguno de los campos y luego presio | one ENTER para realizar l | la búsqueda.        | Filtros              |              |
|---------------|----------------------------------------------|---------------------------|---------------------|----------------------|--------------|
|               | Expediente                                   | Documento:                |                     | Apellido y Nombre    | O Prontuario |
|               | Apellido:                                    | Caracter: %               |                     | 🔿 Nro Expte. 🛛 Alias | ○ F.Dactilar |
| Expediente    | Nombre:                                      |                           |                     |                      |              |
|               | Pressure a f                                 |                           |                     |                      |              |
| Agenda        | Informe                                      |                           |                     |                      |              |
| L. Cuatrim.   |                                              |                           |                     |                      |              |
| Auditoría     |                                              |                           |                     |                      |              |
| Gestión       | Proceso Persona Antecedente Partes Informes  | Radicación                |                     |                      |              |
| Persona       | Caratula                                     |                           |                     |                      |              |
|               | Imputado/Otr                                 |                           | Fecha de Inicio: // | Hora de Inicio:      |              |
|               | Victima                                      |                           | Eecha de Ein:       | Leggio Archivado:    |              |
|               |                                              |                           |                     |                      |              |
| Funciones     | Objetos:                                     |                           | Estado:             | Legajo Paralizado:   |              |
|               | Hecho Dependencia Campos Auxiliares          |                           | Γ <sup>Ult</sup>    | . Radicación         |              |
| Configuración | Fecha del Hecho: / / Hora de                 | el Hecho:                 | ]                   |                      |              |
|               | Lugar del Hecho:                             |                           |                     |                      |              |
| Ayuda         | Obs.Rep                                      |                           |                     |                      |              |
| <b>Salir</b>  | CONSULTAR FIADOR/TES ANTEC                   | CEDENTES BUSCA II         | NFOR.               |                      | REPORTE      |

I- Ingresar al SAE e ir a la función "PERSONA"

- 2- Completar los campos de "Nombre" y "Apellido". Presionar Enter.
- 3- En "Procesos" aparecerán listados todas las causas donde haya coincidencia de persona conforme el nombre y apellido ingresado en el punto anterior. El sistema realiza su búsqueda en la base de datos del fuero.

| Complete alg<br>Expediente<br>Apellido: loj<br>Nombre: jo<br>Procesos Infor | uno de los campo<br>pez<br>se<br>me | os y luego presi | <i>ione ENTER p</i><br>Documento:<br>Caracter: | ara realizar la búsq<br>%<br>Registr | ueda.<br>ros encontrados | Filtros<br>Api<br>Nrc<br>: 180 | ellido y Nombre<br>) Expte. () Al | ⊖ Pronti<br>ias ⊖ F.Da | uario<br>ctilar |
|-----------------------------------------------------------------------------|-------------------------------------|------------------|------------------------------------------------|--------------------------------------|--------------------------|--------------------------------|-----------------------------------|------------------------|-----------------|
| EXPTE.                                                                      | CAUSA                               | PERSONA          | DNI                                            | ALIAS                                | FECHA H.                 | CARACTER                       | PRONT.                            | F.DACTILAR             |                 |
| 1244/82                                                                     | COBRO DE PE                         | LOPEZ, JOSE      | 7019424                                        |                                      |                          | ACTOR                          |                                   |                        | × ^             |
| 314/92                                                                      | Z- COBROS                           | LOPEZ, JOSE      |                                                |                                      |                          | ACTOR                          |                                   |                        | ×               |
| 1121/92                                                                     | Z- COBROS                           | LOPEZ, JOSE      |                                                |                                      |                          | ACTOR                          |                                   |                        | ×               |
| 85/93                                                                       | Z- INDEMNIZA                        | LOPEZ, JOSE      |                                                |                                      |                          | ACTOR                          |                                   |                        | ×               |
| 1086/93                                                                     | Z- COBROS                           | LOPEZ, JOSE      |                                                |                                      |                          | DEMANDADO                      |                                   |                        | ×               |
| 1393/93                                                                     | Z- INDEMNIZA                        | LOPEZ, JOSE      | 7044245                                        |                                      |                          | DEMANDADO                      |                                   |                        | ×               |
| 1318/94                                                                     | Z- INDEMNIZA                        | LOPEZ, JOSE      |                                                |                                      |                          | ACTOR                          |                                   |                        | ×               |
| 1416/94                                                                     | Z-DESPIDO                           | LOPEZ, JOSEF     |                                                |                                      |                          | ACTOR                          |                                   |                        | <b>X</b> v      |
|                                                                             | 1                                   |                  | 1                                              |                                      |                          |                                |                                   |                        |                 |

4- Al hacer doble clic en una de las causas el sistema muestra los datos de carátula y radicación

| Procesos Inform | ne              |                   |           |               |                  |         |                                     |                               |            |     |
|-----------------|-----------------|-------------------|-----------|---------------|------------------|---------|-------------------------------------|-------------------------------|------------|-----|
| EXPTE.          | CAUSA           | PERSONA           | DNI       | ALIA          | S FEC            | HA H.   | CARACTER                            | PRONT.                        | F.DACTILAR |     |
| 956/14          | COBRO DE PE     | LOPEZ, JOSE       |           |               |                  |         | DEMANDADO                           |                               |            | × ^ |
| 956/14          | COBRO DE PE     | LOPEZ, JOSE       |           |               |                  |         | DEMANDADO                           |                               |            | x   |
| 1461/14-A3      | CUADERNO D      | LOPEZ, JOSE       |           |               |                  |         | ACTOR                               |                               |            | ×   |
| 1461/14-A4      | CUADERNO D      | LOPEZ, JOSE       |           |               |                  |         | ACTOR                               |                               |            | ×   |
| 1461/14         | ENFERMEDAD      | LOPEZ, JOSE       |           |               |                  |         | ACTOR                               |                               |            | ×   |
| 1461/14-A2      | CUADERNO D      | LOPEZ, JOSE       |           |               |                  |         | ACTOR                               |                               |            | ×   |
| 1461/14-A1      | CUADERNO D      | LOPEZ, JOSE       |           |               |                  |         | ACTOR                               |                               |            | ×   |
| 1461/14-A5      | CUADERNO D      | LOPEZ, JOSE       |           |               |                  |         | ACTOR                               |                               |            | ××  |
| OPEZ JOSE FRA   | NCISCO c/ GALEN | O ART S.A. s/ ENF | ERMEDAD P | PROFESIONAL - | 1461/14          |         |                                     |                               |            |     |
| Imputado/Otr    | LOPEZ JOSE      |                   |           |               | Fecha de Inicio: | 08/09/2 | 014                                 | Hora de Inicio:               |            |     |
| Victima:        | GALENO ART S.A. |                   |           |               | Fecha de Fin:    | 11      |                                     | Legajo Archivado:             |            |     |
| Objetos:        | ENFERMEDAD PR   | OFESIONAL         |           |               | Estado:          | PARALIZ | ZADO                                | Legajo Paralizado:            | 06         |     |
| Hecho Depende   | encia Campos Au | xiliares          |           |               |                  |         | -Ult. Radicación -                  |                               |            | _   |
| Fecha del He    | echo: / /       | Hora d            | el Hecho: |               |                  |         | 30/08/2022 - OFCI<br>JUZGADO DEL TR | NA DE DIGITALIZAC<br>ABAJO VI | CION CSJ a |     |
| Obs.Rep         |                 |                   |           |               |                  |         |                                     |                               |            |     |
| CONSULTAR       | FIADOR/         | TES ANTE          | CEDENTES  | BUSCA INF     | OR.              |         |                                     |                               | REPORTE    |     |

5- Para generar un reporte, en primer lugar se debe hacer doble clic en la cruz roja de la última columna. Este paso se debe realizar por todas las causas que deben aparecer en el listado.

| LAFIL                                                                                                | CAUSA                                                                                         | PERSONA                                          | DNI       | ALIAS F                              | ECHA H.                              | CARACTER                                                             | PRONT.                                                                              | F.DACTILAR       |              |
|----------------------------------------------------------------------------------------------------|-----------------------------------------------------------------------------------------------|--------------------------------------------------|-----------|--------------------------------------|--------------------------------------|----------------------------------------------------------------------|-------------------------------------------------------------------------------------|------------------|--------------|
| 956/14                                                                                               | COBRO DE PE                                                                                   | LOPEZ, JOSE                                      |           |                                      |                                      | DEMANDADO                                                            |                                                                                     |                  | ×            |
| 56/14                                                                                                | COBRO DE PE                                                                                   | LOPEZ, JOSE                                      |           |                                      |                                      | DEMANDADO                                                            |                                                                                     |                  | $\checkmark$ |
| 461/14-A3                                                                                            | CUADERNO D                                                                                    | LOPEZ, JOSE                                      |           |                                      |                                      | ACTOR                                                                |                                                                                     |                  | ×            |
| 461/14-A4                                                                                            | CUADERNO D                                                                                    | LOPEZ, JOSE                                      |           |                                      |                                      | ACTOR                                                                |                                                                                     |                  | ×            |
| 461/14                                                                                               | ENFERMEDAD                                                                                    | LOPEZ, JOSE                                      |           |                                      |                                      | ACTOR                                                                |                                                                                     |                  | <b>v</b>     |
| 461/14-A2                                                                                            | CUADERNO D                                                                                    | LOPEZ, JOSE                                      |           |                                      |                                      | ACTOR                                                                |                                                                                     |                  | ×            |
| 461/14-A1                                                                                            | CUADERNO D                                                                                    | LOPEZ, JOSE                                      |           |                                      |                                      | ACTOR                                                                |                                                                                     |                  | ×            |
| 461/14-A5                                                                                            | CUADERNO D                                                                                    | LOPEZ, JOSE                                      |           |                                      |                                      | ACTOR                                                                |                                                                                     |                  | ×            |
|                                                                                                    |                                                                                               |                                                  |           |                                      |                                      |                                                                      |                                                                                     |                  |              |
|                                                                                                    |                                                                                               |                                                  |           |                                      |                                      |                                                                      |                                                                                     |                  |              |
| mputado/Otr                                                                                          | GEREZ PEDRO PA                                                                                | SCUAL                                            |           | Fecha de Inio                        | io: 17/06/2                          | 014                                                                  | Hora de Inicio:                                                                     |                  |              |
| mputado/Otr<br>Victima:                                                                              | GEREZ PEDRO PA                                                                                | SCUAL<br>PACARA LTDA, Y C                        | DTROS     | Fecha de Inio                        | io: 17/06/2                          | 014                                                                  | Hora de Inicio:<br>Legajo Archivado:                                                |                  |              |
| nputado/Otr<br>Victima:<br>Objetos:                                                                  | GEREZ PEDRO PA<br>COOPERATIVA EL<br>COBRO DE PESOS                                            | SCUAL<br>PACARA LTDA. Y C                        | DTROS     | Fecha de Inio<br>Fecha de F<br>Estac | io: 17/06/2<br>in: / /<br>do: ARCHIV | ADO                                                                  | Hora de Inicio:<br>Legajo Archivado:<br>Legajo Paralizado:                          |                  |              |
| mputado/Otr<br>Victima:<br>Objetos:<br>łecho Depend                                                  | GEREZ PEDRO PA:<br>COOPERATIVA EL<br>COBRO DE PESOS<br>encia Campos Au:                       | SCUAL<br>PACARA LTDA. Y C<br>xiliares            | DTROS     | Fecha de Inic<br>Fecha de F<br>Estac | io: 17/06/2                          | ADO                                                                  | Hora de Inicio:<br>Legajo Archivado:<br>Legajo Paralizado:                          |                  |              |
| mputado/Otr<br>Victima:<br>Objetos:<br>Hecho Depend<br>Fecha del He                                  | GEREZ PEDRO PA:<br>COOPERATIVA EL<br>COBRO DE PESOS<br>encia Campos Au:<br>echo: / /          | SCUAL<br>PACARA LTDA, Y C<br>xiliares<br>Hora da | otros     | Fecha de Inic                        | io: 17/06/2<br>in: / /<br>do: ARCHIV | 014<br>ADO                                                           | Hora de Inicio:<br>Legajo Archivado:<br>Legajo Paralizado:<br>e Entradas del Trabaj | io a JUZGADO DEL |              |
| mputado/Otr<br>Victima:<br>Objetos:<br>lecho Depend<br>Fecha del Hi<br>Lugar del Hi                  | GEREZ PEDRO PA:<br>COOPERATIVA EL<br>COBRO DE PESOS<br>encia Campos Au:<br>echo: / /<br>echo: | SCUAL PACARA LTDA, Y C kiliares Hora da          | DTROS     | Fecha de Inic                        | io: 17/06/2                          | 014<br>ADO<br>Ult. Radicación –<br>17/06/2014 - Mesa d<br>TRABAJO IV | Hora de Inicio:<br>Legajo Archivado:<br>Legajo Paralizado:<br>e Entradas del Trabaj | io a JUZGADO DEL |              |
| mputado/Otr<br>Victima:<br>Objetos:<br>lecho Depend<br>Fecha del Hi<br>Lugar del Hi<br><b>bs.Rep</b> | GEREZ PEDRO PA:<br>COOPERATIVA EL<br>COBRO DE PESOS<br>encia Campos Au:<br>echo: //<br>echo:  | SCUAL<br>PACARA LTDA. Y C<br>xiliares<br>Hora de | el Hecho: | Fecha de Inic                        | io: 17/06/2<br>in: / /<br>do: ARCHIV | ADO                                                                  | Hora de Inicio:<br>Legajo Archivado:<br>Legajo Paralizado:<br>e Entradas del Trabaj | jo a JUZGADO DEL |              |

6- Luego hacer clic en "REPORTE".

7- El sistema mostrará el reporte con la información de los dos procesos seleccionados.

|                                                                                                    |                                                                                                    |                                                                     | Fecha: 15/06/23                                                                                  |
|----------------------------------------------------------------------------------------------------|----------------------------------------------------------------------------------------------------|---------------------------------------------------------------------|--------------------------------------------------------------------------------------------------|
|                                                                                                    |                                                                                                    | Informe de Cau                                                      | sas Registradas en                                                                               |
| ~                                                                                                    | MESA D                                                                                                    | E ENTRADA CIVIL-                                                    | CENTRO JUDICIAL CAPITAL                                                                          |
|                                                                                                    |                                                                                                    |                                                                     |                                                                                                  |
|                                                                                                    |                                                                                                    |                                                                     |                                                                                                  |
| SR.FISCA                                                                                                    | L/JUEZ/VOCAL                                                                                                    |                                                                     |                                                                                                  |
| INFORMO                                                                                                    | A UD. QUE                                                                                                    |                                                                     |                                                                                                  |
|                                                                                                    |                                                                                                    |                                                                     |                                                                                                  |
| APARTE DE                                                                                                    | E LA CAUSA DE AUTO                                                                                                    | S, REGISTRA EL/LOS                                                  | S SIGUIENTE(S) ANTE CEDENTE(S):                                                                  |
| EXPTE: 140                                                                                                    | 81/14 CAUSA: ENFERM                                                                                                    | EDAD PROFESION                                                      | AL, EN PERJUICIO DE F.HECHO:                                                                     |
| F.INICIO                                                                                                    | 08/09/2014                                                                                                    | ULT.                                                                | 30/08/2022 - OFCINA DE DIGITALIZACION CSJ                                                        |
| ESTADO                                                                                                    | PARALIZADO                                                                                                    |                                                                     | a JUZGADO DEL TRABAJO VI                                                                         |
| LOPEZ, JO                                                                                                    | OSE FRANCISCO - DNI                                                                                                    | :11952304 - CARAC                                                   | TER: ACTOR                                                                                       |
|                                                                                                    |                                                                                                    |                                                                     |                                                                                                  |
| NACIDO:<br>DOMICILI<br>MADRE:                                                                                                    | //<br>O: PJE.BERUTTI- 5" Cl                                                                                                    | JADRA- de la ciudad                                                 | de                                                                                               |
| NACIDO:<br>DOMICILI<br>MADRE:<br>TIPO:                                                                                                    | //<br>O: PJE.BERUTTI- 5º Cl                                                                                                    | JADRA- de la ciudad                                                 | de                                                                                               |
| NACIDO:<br>DOMICILI<br>MADRE:<br>TIPO:<br>OBSERVAG                                                                                                    | //<br>O: PJE.BERUTTI- 5" CL<br>CIONES:                                                                                                    | JADRA- de la ciudad                                                 | de                                                                                               |
| NACIDO:<br>DOMICILI<br>MADRE:<br>TIPO:<br>OBSERVAG                                                                                                    | //<br>O: PJE.BERUTTI- 5" CU<br>C/O/NES:<br>8/14 CAUSA:COBRO D                                                                                           | JADRA- de la ciudad                                                 | de<br>UICIO DE F.HECHO:                                                                          |
| NACIDO:<br>DOMICILI<br>MADRE:<br>TIPO:<br>OBSERVAC<br>EXPTE: 950<br>FJNICIO                                                                               | //<br>O: PJE.BERUTTI- 5" Cl<br>C/O/NES:<br>5/14 CAUSA:COBRO D<br>17/06/2014                                                                             | JADRA- de la ciudad<br>E PESOS, EN PERJU                            | de<br>UICIO DE F.HECHO:<br>17/06/2014 - Mesa de Entradas del Trabajo                             |
| NACIDO:<br>DOMICILI<br>MADRE:<br>7/PO:<br>OBSERVAU<br>EXPTE: 950<br>F.INICIO<br>ESTADO                                                                    | //<br>O: PJE.BERUTTI- 5" Cl<br>C/ONES:<br>5/14 CAUSA:COBRO D<br>17/06/2014<br>ARCHIVADO                                                                 | JADRA- de la ciudad<br>E PESOS, EN PERJU<br>ULT.                    | de<br>UICIO DE F.HECHO:<br>17/06/2014 - Mesa de Entradas del Trabajo<br>a JUZGADO DEL TRABAJO IV |
| NACIDO:<br>DOMICILI<br>MADRE:<br>TIPO:<br>OBSERVAG<br>EXPTE: 956<br>FJNICIO<br>ESTADO<br>LOPEZ, JO                                                        | //<br>O: PJE.BERUTTI- 5" Cl<br>C/O/NES:<br>8/14 CAUSA:COBRO D<br>17/06/2014<br>ARCHIVADO<br>OSE ANTONIO - CARAG                                         | E PESOS, EN PERJU<br>ULT.                                           | uicio de F.HECHO:<br>17/08/2014 - Mesa de Entradas del Trabajo<br>a JUZGADO DEL TRABAJO IV       |
| NACIDO:<br>DOMICILI<br>MADRE:<br>TIPO:<br>OBSERVAG<br>EXPTE: 956<br>F.INICIO<br>ESTADO<br>LOPEZ, JC<br>NACIDO:<br>DOMICIO                                 | //<br>O: PJE.BERUTTI- 5" Cl<br>C/O/NES:<br>8/14 CAUSA:COBRO D<br>17/06/2014<br>ARCHIVADO<br>25E ANTONIO - CARAG<br>//                                   | E PESOS, EN PERJI<br>ULT.<br>CTER: DEMANDADO                        | de<br>UICIO DE F.HECHO:<br>17/08/2014 - Mesa de Entradas del Trabajo<br>a JUZGADO DEL TRABAJO IV |
| NACIDO:<br>DOMICILI<br>MADRE:<br>TIPO:<br>OBSERVAU<br>EXPTE: 950<br>FJNICIO<br>ESTADO<br>LOPEZ, JC<br>NACIDO:<br>DOMICILI<br>MADRE:                       | //<br>O: PJE.BERUTTI- 5" CU<br>C/ONES:<br>8/14 CAUSA:COBRO D<br>17/06/2014<br>ARCHIVADO<br>OSE ANTONIO - CARA(<br>//<br>O: de la ciudad de              | UADRA- de la ciudad<br>E PESOS, EN PERJI<br>ULT.<br>CTER: DEMANDADO | de<br>UICIO DE F.HECHO:<br>17/08/2014 - Mesa de Entradas del Trabajo<br>a JUZGADO DEL TRABAJO IV |
| NACIDO:<br>DOMICILI<br>MADRE:<br>TIPO:<br>OBSERVAA<br>EXPTE: 956<br>F.INICIO<br>ESTADO<br>LOPEZ, JC<br>NACIDO:<br>DOMICILI<br>MADRE:<br>TIPO:             | //<br>O: PJE.BERUTTI- 5" Cl<br>C/O/NES:<br>8/14 CAUSA:COBRO D<br>17/06/2014<br>ARCHIVADO<br>DSE ANTONIO - CARA(<br>//<br>O: de la ciudad de             | JADRA- de la ciudad<br>E PESOS, EN PERJU<br>ULT.<br>CTER: DEMANDADO | uicio DE F.HECHO:<br>17.08/2014 - Mesa de Entradas del Trabajo<br>a JUZGADO DEL TRABAJO IV       |
| NACIDO:<br>DOMICIL)<br>MADRE:<br>TIPO:<br>OBSERVAU<br>EXPTE: 950<br>F.INICIO<br>ESTADO<br>LOPEZ, JC<br>NACIDO:<br>DOMICIL)<br>MADRE:<br>TIPO:<br>OBSERVAU | //<br>O: PJE.BERUTTI- 5" Cl<br>C/O/NES:<br>5/14 CAUSA:COBRO D<br>17/06/2014<br>ARCHIVADO<br>OSE ANTONIO - CARAG<br>//<br>O: de la ciudad de<br>C/O/NES: | JADRA- de la ciudad<br>E PESOS, EN PERJU<br>ULT.<br>CTER: DEMANDADO | uicio DE F.HECHO:<br>17.08/2014 - Mesa de Entradas del Trabajo<br>a JUZGADO DEL TRABAJO IV       |